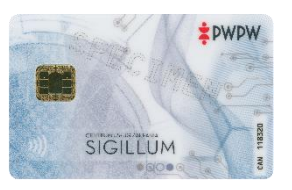

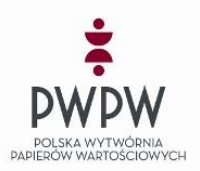

## QUICK GUIDE TO ACTIVATE "BLUE" CARD

## First steps after receiving a qualified signature on the "Blue" card

## (install – log in – activate)

- 1. Install the *Sigillum Manager program* located in the "Files" tab, available on our website: <u>https://sigillum.pl/pliki</u>
- 2. Log in to your personal account on the website <a href="https://sigillum.pl/">https://sigillum.pl/</a>
  - a. Select the "Your cards" tab (PL: "Twoje karty")
  - b. Click the "Activate card" (PL: "Aktywuj kartę") button next to the selected card number
  - c. Read the information about using the activation PIN and click the "Display activation PIN" (PL: "Wyświetl PIN aktywacyjny") button. Remember it.
- 3. Insert the card into the smart card reader and read it in the Sigillum Manager program after providing the card's CAN number
  - a. Launch the Sigillum Manager application by pressing the button on the toolbar:
  - b. Click on the picture of the displayed card
  - c. Read the card activation message and then click "OK"
  - d. Click the "Activate card" (Aktywuj kartę) button next to the selected card number
  - e. Activate your card by entering the PUK code:
    - ✓ click the "Activate card" button" (PL: Aktywuj kartę")
    - ✓ enter the activation PIN (PL: PIN aktywacyjny) displayed on your account on the website <u>https://sigillum.pl/</u> (available after login)
    - ✓ enter a new PUK code (8 digits)
    - ✓ repeat the PUK code
    - ✓ click the "Assign PUK" button (PL: "Nadaj PUK")
    - ✓ write down and keep the PUK code in a safe place
  - f. Assign PIN codes the operation must be repeated for the PIN code in each container:
    - ✓ Click the "Assign PIN" buton (PL: "Nadaj PIN")
    - ✓ enter the activation PIN (PL: "PIN Aktywacyjny") downloaded from <u>https://sigillum.pl/</u>
    - ✓ enter a new PIN (6-8 digits)
    - ✓ repeat the PIN
    - ✓ click the "Assign PIN" button (PL: "Nadaj PIN")
    - ✓ remember your PIN (you will enter it every time you use your card)
- 4. Important information
  - a. Remember your PIN and PUK codes and do not share them with anyone (if you keep them, do it in a safe place, away from third parties)
  - b. If you have your current PUK or PIN, you can always change it.
  - c. If you block your PIN, you can unlock it in the software using the PUK code.
  - d. If you forgot your PUK code, CUZ Sigillum will not help you recover it. In this case, after blocking the card, you need to purchase a new one.